# OEE Studio Release Note

## Version 3.5

Deb-Tech Systems, Inc. & Production Improvement Systems Ltd. Debbie.Olk@DebTechSystems.com Russell@ProductionImprovement.com 847.854.3148

## What's New in 3.5

#### Favorites Screen

• This now has a Hierarchy column which will allow the users to filter by hierarchy (by selecting the filter icon in the column). Additionally any changes made to the layout on this screen will automatically get saved to the users profile, and applied whenever they return to the screen. There is also a "Revert to default" button at the top of the screen in case they need to reset the layout.

#### Enhancements

- Pivot Grid drill down data on cell with double click. The pivot grid displays the highlighted field in red when the drill down is applied.
- Availability Graphical Analysis Bar Color for Reason 'None' = Pink.
- Added Hierarchy Grouping to the All Shift Production Report.
- Added OEE Trend chart to All Shift Production Report.
- Ability to choose the production states included in Top Losses for Shift OEE Reports, Shift Production Report, Line OEE Report.
- New Report Shift OEE Report with Comments. Displays shift interval and production interval comments that were entered via OEE Alert.
- Added Line Production Time fields to the Availability Tabular Analysis Pivot and Data Grids.
- Top value filtering for Pivot Grid Controls.
- Added Raw Excel format option when exporting data grids and pivot grids to Excel
- Updated Website More online help check it out!! <u>www.oeestudio.com/toolbox.html</u>

## **Favorites Screen**

| text to search                        |                     | ✓ Find Clear                        |                                              |                |              |          | Remove Filters and Revert to Default Layout         |
|---------------------------------------|---------------------|-------------------------------------|----------------------------------------------|----------------|--------------|----------|-----------------------------------------------------|
| fhy û ♡<br>Group Name û               |                     | << Move the colum                   | nn headings around                           | l to get i     | a dífferent  | view.    |                                                     |
|                                       |                     |                                     | Favorites                                    |                |              |          |                                                     |
| rchy û                                | Group Name          | 3 Screen                            | Title                                        | û Availability | Date Range   |          |                                                     |
| ierarchy: Enterprise VetiiGF          | ROUP MFG            |                                     |                                              |                |              |          |                                                     |
| + Group Name:                         |                     |                                     |                                              |                |              |          |                                                     |
| lierarchy: Location Lebanon           | , ст                |                                     |                                              |                |              |          |                                                     |
| + Group Name:                         |                     |                                     |                                              |                |              |          |                                                     |
| + Group Name: Cork Board              | s                   |                                     |                                              |                |              |          |                                                     |
| <ul> <li>Group Name: Daily</li> </ul> |                     |                                     |                                              |                |              |          |                                                     |
| Location Lebanon, CT                  | Daily               | All Shift Production Summary Report | All Shift Production Summary Report          | All Users      | Current Day  |          | Show Edit X                                         |
| Lebanon, CT<br>Print current rep      | ort for first shift |                                     |                                              |                |              | Modify F |                                                     |
| Location Lebanon, CT                  | Daily               | Availability - Graphical            | <u>Availability - Graphical</u>              | All Users      | Current Week |          |                                                     |
| Lebanon, CT<br>First Shift, 1004      | _VFL3               |                                     |                                              |                |              | Identifi | ication                                             |
| Location Lebanon, CT                  | Daily               | Availability - Graphical            |                                              | All Users      | Current Week |          |                                                     |
| Lebanon, CT<br>Good Crew Meet         | ting Report         |                                     |                                              |                |              | Title    | All Shift Production Summary Report                 |
| Location Lebanon, CT                  | Daily               | Availability - Graphical            | Downtime Reasons in Decending Order          | All Users      | Current Week |          | Lebanon, CT<br>Print current report for first shift |
| Use for DT Repo                       | rts                 |                                     |                                              |                |              | Descrip  | ption                                               |
| Location Lebanon, CT                  | Daily               | Loss Events - Parts                 | Loss Events - Parts - Palletizer cost report | All Users      | Current Week |          |                                                     |
| Lebanon, CT<br>instructions           |                     |                                     |                                              |                |              |          |                                                     |
| - Group Name: First Shift T           | eam Leads           |                                     |                                              |                |              | Group    | Name Daily                                          |
| Location Lebanon, CT                  | First Shift Team    | Availability - Graphical            | Downtime Graph Per Line                      | All Users      | Current Week |          |                                                     |
| Post these at line                    | es daily            |                                     |                                              |                |              | Date R   | ange                                                |
| Group Name: Monthly                   |                     |                                     |                                              |                |              |          |                                                     |
| Location Lebanon, CT                  | Monthly             | Availability - Graphical            | Availability - Graphical                     | All Users      | Current Week | Range    | 1 🔷 💿 Day(s) 🔵 Week(s)                              |
| Lebanon, CT                           |                     |                                     |                                              |                |              |          |                                                     |
| Location Lebanon, CT                  | Monthly             | Availability - Tabular              | Availability - Grid Analysis                 | All Users      | Current Week |          | All Users                                           |
| Lebanon, CT                           | Manathly            | Loss Durate Desta                   | Cost of Deserves at                          | All Lines      | Constituted  | Availab  | le To                                               |
| Location Lebanon, CT                  | Monthly             | Loss Events - Parts                 | Lost of Bagger report                        | All Users      | Current Week |          | Just Me                                             |
| lierarchy: Plant 1004                 |                     |                                     |                                              |                |              |          |                                                     |
|                                       |                     |                                     |                                              |                |              |          |                                                     |

Includes a Hierarchy column so that you can save a report by Plant Location, Machine Type, Machine Area, etc. Select the Hierarchy column heading to select the filter The layout is automatically saved by user so that you can manage your Favorites!

[Hierarchy] = 'Location Lebanon, CT'

You can also assign reports to Groups, such as Daily, Monthly, Supervisor, etc.

Edit Filter

## **Favorites Screen**

| Hide Main Menu                                    |                                     | Saved Favorites                              |                |              |                                 |             |    |
|---------------------------------------------------|-------------------------------------|----------------------------------------------|----------------|--------------|---------------------------------|-------------|----|
| Enter text to search                              | M Find Clear                        |                                              |                |              | Remove Filters and Revert to De | fault Layou | ıt |
| Hierarchy 0  Group Name 0                         |                                     |                                              |                |              |                                 |             |    |
|                                                   |                                     | Favorites                                    |                |              |                                 |             |    |
| Hierarchy û ♡ Group Nan                           | ne û Screen                         | Title                                        | û Availability | Date Range   |                                 |             |    |
| Hierarchy: Enterprise VetiiGROUP MFG              |                                     |                                              |                |              |                                 |             |    |
| + Group Name:                                     |                                     |                                              |                |              |                                 |             |    |
| Hierarchy: Location Lebanon, CT                   |                                     |                                              |                |              |                                 |             |    |
| + Group Name:                                     |                                     |                                              |                |              |                                 |             |    |
| + Group Name: Cork Boards                         |                                     |                                              |                |              |                                 |             |    |
| - Group Name: Daily                               |                                     |                                              |                |              |                                 |             |    |
| Location Lebanon, CT Daily                        | All Shift Production Summary Report | All Shift Production Summary Report          | All Users      | Current Day  | Show                            | Edit        | x  |
| Lebanon, CT<br>Print current report for first shi | ft                                  |                                              |                |              |                                 |             |    |
| Location Lebanon, CT Daily                        | Availability - Graphical            | Availability - Graphical                     | All Users      | Current Week | Show                            | Edit        | x  |
| Lebanon, CT<br>First Shift, 1004_VFL3             |                                     |                                              |                |              |                                 |             | _  |
| Location Lebanon, CT Daily                        | Availability - Graphical            | Availability - Graphical                     | All Users      | Current Week | Show                            | Edit        | x  |
| Lebanon, CT<br>Good Crew Meeting Report           |                                     |                                              |                |              |                                 |             |    |
| Location Lebanon, CT Daily                        | Availability - Graphical            | Downtime Reasons in Decending Order          | All Users      | Current Week | Show                            | Edit        | x  |
| Use for DT Reports                                |                                     |                                              |                |              |                                 |             |    |
| Location Lebanon, CT Daily                        | Loss Events - Parts                 | Loss Events - Parts - Palletizer cost report | All Users      | Current Week | Show                            | Edit        | x  |
| Lebanon, CT<br>instructions                       |                                     |                                              |                |              |                                 |             |    |
| Group Name: First Shift Team Leads                |                                     |                                              |                |              |                                 |             |    |
| Location Lebanon, CT First Shift                  | Team Availability - Graphical       | Downtime Graph Per Line                      | All Users      | Current Week | Show                            | Edit        | x  |
| Post these at lines daily                         |                                     |                                              |                |              |                                 |             |    |
| <ul> <li>Group Name: Monthly</li> </ul>           |                                     |                                              |                |              |                                 |             |    |

Click on the Show button to launch your favorite report. Click on the Edit button to modify the settings. Click on the X button to remove the report.

## Pivot Grid Drill-Down

Any of the Pivot Grid screens allows you to **double-click** on a data cell to display the details associated with that cell.

Additionally, the cell will be highlighted in Red to indicate which cell you are referencing.

|                                                | Carton Ch                                                                   | - Carton Checkweigher D Down                     |                                        |                               | 00h 03m 49s                                                 | 1                                                |                               |                             |     |
|------------------------------------------------|-----------------------------------------------------------------------------|--------------------------------------------------|----------------------------------------|-------------------------------|-------------------------------------------------------------|--------------------------------------------------|-------------------------------|-----------------------------|-----|
|                                                | Cartoner I                                                                  | <ul> <li>Cartoner Downtime</li> </ul>            |                                        |                               | 03h 23m 11s 40                                              |                                                  |                               |                             |     |
|                                                | 😑 Combi Sca                                                                 | les / Conveyor D                                 | Down                                   |                               | 00h 06m 45s                                                 | 2                                                |                               |                             |     |
|                                                | Feeding S                                                                   | ystem Downtime D                                 | own                                    |                               | 00h 44m 16s                                                 | 8                                                |                               |                             |     |
|                                                | Late Down                                                                   | ntime D                                          | own                                    |                               | 00h 01m 31s                                                 | 2                                                |                               |                             |     |
|                                                | E Lunch                                                                     | S                                                | Standby                                |                               | 00h 32m 00s                                                 | 1                                                |                               |                             |     |
|                                                | - MAINT                                                                     | AINT Standby                                     |                                        |                               | 00h 56m 27s                                                 | 2                                                |                               |                             |     |
|                                                | - Matorial M                                                                | at Availabla D                                   | 0.000                                  |                               |                                                             | <b>,</b>                                         |                               |                             |     |
|                                                |                                                                             |                                                  |                                        |                               |                                                             |                                                  |                               |                             |     |
| Drag a colum                                   | nn header here to gro                                                       | oup by that column                               |                                        |                               |                                                             |                                                  |                               |                             |     |
| Drag a colum                                   | nn header here to gro<br>Start Time                                         | oup by that column<br>End Time                   | Duration                               | Loss Reason                   | Comment                                                     |                                                  | State û                       | Reason Count                | Use |
| Drag a colum<br>Device<br>Bartelt5             | nn header here to gro<br>Start Time<br>5/4/2017 3:11 PM                     | End Time<br>5/4/2017 3:37 PM                     | Duration<br>00h 25m 46s                | Loss Reason<br>MAINT          | Comment<br>Stack testing, Machine                           | was still running. D.S                           | State û<br>Standby            | Reason Count                | Use |
| Drag a colum<br>Device<br>Bartelt5<br>Bartelt5 | Start Time<br>5/4/2017 3:11 PM<br>5/4/2017 3:53 PM                          | End Time<br>5/4/2017 3:37 PM<br>5/4/2017 4:23 PM | Duration<br>00h 25m 46s<br>00h 30m 41s | Loss Reason<br>MAINT<br>MAINT | Comment<br>Stack testing, Machine<br>Stack Testing, Machine | was still running. D.S<br>was still running. D.S | State û<br>Standby<br>Standby | Reason Count                | Use |
| Drag a colum<br>Device<br>Bartelt5<br>Bartelt5 | 5/4/2017 3:53 PM                                                            | End Time<br>5/4/2017 3:37 PM<br>5/4/2017 4:23 PM | Duration<br>00h 25m 46s<br>00h 30m 41s | Loss Reason<br>MAINT<br>MAINT | Comment<br>Stack testing. Machine<br>Stack Testing. Machine | was still running. D.S<br>was still running. D.S | State û<br>Standby<br>Standby | Reason Count<br>1<br>1      | Use |
| Drag a colum<br>Device<br>Bartelt5<br>Bartelt5 | Start Time<br>5/4/2017 3:11 PM<br>5/4/2017 3:53 PM                          | End Time<br>5/4/2017 3:37 PM<br>5/4/2017 4:23 PM | Duration<br>00h 25m 46s<br>00h 30m 41s | Loss Reason<br>MAINT<br>MAINT | Comment<br>Stack testing, Machine<br>Stack Testing, Machine | was still running. D.S<br>was still running. D.S | State û<br>Standby<br>Standby | Reason Count<br>1<br>1<br>2 | Use |
| Drag a colum<br>Device<br>Bartelt5<br>Bartelt5 | nn header here to gro<br>Start Time<br>5/4/2017 3:11 PM<br>5/4/2017 3:53 PM | End Time<br>5/4/2017 3:37 PM<br>5/4/2017 4:23 PM | Duration<br>00h 25m 46s<br>00h 30m 41s | Loss Reason<br>MAINT<br>MAINT | Comment<br>Stack testing. Machine<br>Stack Testing. Machine | was still running. D.S<br>was still running. D.S | State û<br>Standby<br>Standby | Reason Count<br>1<br>1<br>2 | Use |

## Highlight Un-Categorized Downtime

Similar to the OEE Alert Production State screen where events that are 'None' are displayed in the color pink. We have brought the same indication to OEE Studio – **Availability** – **Graphical Comparison**.

| Ilde Main Menu Availa                                                                                                    | bility Loss Comparison                                      |
|----------------------------------------------------------------------------------------------------|-------------------------------------------------------------|
| Hierarchy Include Options                                                                                                    | 💫 Add to Favorites                                          |
| Enterprise VetiiGROUP OEE Alert Coloring for Rea                                                                                                    | son: "None"                                                 |
| Date Range Production Filters Down Time                                                                                                    |                                                             |
| From 4/25/2017 M 6:30 AM 😓 Shift [All Shifts] M AL Stappy Time                                                                                                    |                                                             |
| To 5/9/2017 🗙 11:30 PM 😞 Device [All Devices]                                                                                                    |                                                             |
| Preset Dates Prev/Next Part [All Parts]                                                                                                    |                                                             |
| Choose Preset                                                                                                    |                                                             |
| Graphical Comparison by Reason Graphical Comparison by Device Tabular Analysis Grid Analysis                                                                        |                                                             |
| Total                                                                                                    | Availability By Reason                                      |
|                                                                                                    | Down Time                                                   |
| 15h 00m 00s -                                                                                                    | - Average Duration                                          |
| 14h 10m 00s                                                                                                    |                                                             |
| 13h 20m 00s                                                                                                    |                                                             |
| 12h 30m 00s                                                                                                    |                                                             |
| 11h 40m 00s                                                                                                    |                                                             |
| 10h E0m 00a                                                                                                    |                                                             |
| 101 3010 005                                                                                                    |                                                             |
| 10h 00m 00s                                                                                                    |                                                             |
| 09h 10m 00s                                                                                                    |                                                             |
| 8h 20m 00s                                                                                                    |                                                             |
| 07h 30m 00s                                                                                                    |                                                             |
| 06h 40m 00s                                                                                                    |                                                             |
| 05h 50m 00e                                                                                                    |                                                             |
|                                                                                                    |                                                             |
| 05h 00m 00s                                                                                                    |                                                             |
| 04h 10m 00s                                                                                                    |                                                             |
| 03h 20m 00s                                                                                                    | irrences                                                    |
| 02h 30m 00s                                                                                                    | 30 Occurrences 22 Occurrences 13 Occurrences                |
| 01h 40m 00s                                                                                                    | 15 Occurrences 14 Occurrences 14 Occurrences 10 Occurrences |
| 00b 50m 00c                                                                                                    |                                                             |
|                                                                                                    |                                                             |
|                                                                                                    |                                                             |
| 20 <sup>37</sup> 20 <sup>37</sup> <sup>1</sup> <sup>1</sup> <sup>1</sup> <sup>2</sup> <sup>1</sup> <sup>2</sup> <sup>1</sup> <sup>2</sup> <sup>1</sup> <sup>1</sup> | V. O VA VA VA VA VA VA VA                                   |

## Reports – All Shift Production - More Options

| Hierarchy                                                                                                    |                                          |                              | Downtime calculation                                                                                      |
|----------------------------------------------------------------------------------------------------|------------------------------------------|------------------------------|----------------------------------------------------------------------------------------------------|
| Enterprise                                                                                                    | /etiiGROUP                               |                              | <ul> <li>Include Standby in Downtime</li> <li>Include Setup in Downtime</li> </ul>                        |
| Date Range                                                                                                    | Production Filters                       |                              |                                                                                                    |
| From       4/25/2017       ≤       6:30 AM       ⇒         To       5/9/2017       ≤       11:30 PM       ⇒         Preset Dates       Prev/Next         Choose Preset       ≤       ≤       ≤ | Device [All Devices]<br>Part [All Parts] |                              | Show in Top Losses<br>Down Select specific even<br>types or a<br>combination –<br>Standby defaults to all |
| Available Items                                                                                                    | Report By                                | Include Charts               |                                                                                                    |
| First Shift Manual Reset Second Shift                                                                                                    | Shift only                               | State Summary OEE Trend      | Print / Preview                                                                                           |
| Second Shift                                                                                                    | Shift then Device                        |                              |                                                                                                    |
|                                                                                                    | O Device then Shift                      | Optionally i<br>Trend for do | dísplay State Summary and OEE<br>ate range selected.                                                      |
| leave unchecked for all                                                                                                    | O Device only                            |                              |                                                                                                    |
| nífts lísted.                                                                                                    | 🔵 Hierarchy 🚽                            | Summaríze                    | e by Enterpríse híerarchy.                                                                                |

After you click on the Print/Preview button, the Please Wait display will show you which lines and shifts are being processed.

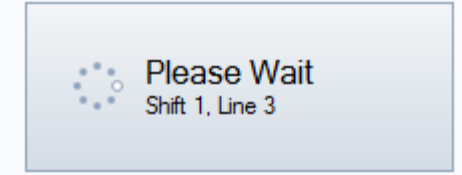

### Reports – All Shift Production - Hierarchy

| Hierarchy                |                             |                            | Downtime calculation      | n                 |
|--------------------------|-----------------------------|----------------------------|---------------------------|-------------------|
| Location 🖌 Le            | Include Standby in Downtime |                            |                           |                   |
|                          |                             |                            | Include Setup in D        | owntime           |
| Date Range               | Production Filters          |                            |                           |                   |
| From 5/3/2016 S:00 AM 🔶  |                             |                            | Show in Top Losses        |                   |
| To 5/17/2016 🗹 2:00 AM 🚖 | Device [All Devices]        |                            | - Down                    |                   |
| Preset Dates Prev/Next   | Part [All Parts]            |                            | Contraction of the second |                   |
| Choose Preset 🕥 <<>> 🗹   |                             |                            | l ✓ Setup                 |                   |
| A                        | Describe.                   | Tardada Charda             | Standby                   |                   |
| Available Items          | Report By                   |                            |                           |                   |
| First Shift              | Shift only                  | State Summary              | Drint / Dra               | aview             |
| Gap Shift                |                             | OEE Trend                  |                           |                   |
| Manual Reset             | O Shift then Device         |                            |                           |                   |
| Second Shift             | Device then Shift           |                            |                           |                   |
| Second Shift WE          |                             |                            |                           |                   |
| Shirt Onderined          | Device only                 | -7                         |                           | Selecting the Hi  |
|                          | lierarchu                   | Hierarchy Level            |                           | list of Hierarchy |
|                          |                             | Location                   |                           | ,                 |
|                          |                             | Level                      |                           | This is an exam   |
|                          |                             | Enterprise                 |                           | hiergroby         |
|                          |                             | Location                   | #                         | merarchy.         |
|                          |                             | Order Type                 |                           |                   |
|                          |                             | OrderType<br>PlanningPlant |                           | The report will b |
|                          |                             | Plant                      | $\checkmark$              | selected level.   |
|                          |                             | ×                          |                           |                   |
|                          |                             |                            |                           |                   |

Selecting the Hierarchy Level provides the list of Hierarchy properties for your system.

This is an example of a customer's hierarchy.

The report will be summarized at the selected level.

## Reports – All Shift Production - Hierarchy

| Hierarchy                       |                          |                                       | Downtime calculation      |  |  |  |  |  |
|---------------------------------|--------------------------|---------------------------------------|---------------------------|--|--|--|--|--|
| Enterprise 🛛 Ve                 | Enterprise VetiGROUP MFG |                                       |                           |  |  |  |  |  |
|                                 |                          |                                       | Include Setup in Downtime |  |  |  |  |  |
| Date Range                      | Production Filters       |                                       |                           |  |  |  |  |  |
| From 5/3/2016 🕥 5:00 AM 💭       |                          |                                       | Show in Top Losses        |  |  |  |  |  |
| To 5/17/2016 🔛 2:00 AM 🚔        | Device [All Devices]     |                                       | ✓ Down                    |  |  |  |  |  |
| Preset Dates Prev/Next          | Part [All Parts]         |                                       | Setun                     |  |  |  |  |  |
| Choose Preset 🕥 <<>> 🖄          |                          |                                       | Standhy                   |  |  |  |  |  |
| Available Items                 | Report By                | Include Charts                        |                           |  |  |  |  |  |
| First Shift                     | C chift auto             | ✓ State Summary                       |                           |  |  |  |  |  |
| First Shift WE                  |                          | OEE Trend                             | Print / Preview           |  |  |  |  |  |
| Manual Reset                    | Shift then Device        |                                       |                           |  |  |  |  |  |
| Second Shift<br>Second Shift WE | O Device then Shift      |                                       |                           |  |  |  |  |  |
| Shift Undefined                 | O Device only            |                                       |                           |  |  |  |  |  |
|                                 | ) Hierarchy              | Hierarchy Level<br>Region             |                           |  |  |  |  |  |
|                                 |                          | · · · · · · · · · · · · · · · · · · · | ,                         |  |  |  |  |  |

OEE Studio. Application Licensed to Vetii Group (Global).

1.280 Down

60% Down

Reject Ct: Efficiency 0160 Break

1560 Settling Device

#### All Shift Production Summary for Enterprise : VetiiGROUP MFG All Devices, All Parts. First Shift, First Shift WE, Gap Shift, Manual Reset, Second Shift, Second Shift WE, Shift Undefined 5/3/2016 to 5/17/2016. OEE Includes Setup, Excludes Standby. **Total VetiiGROUP MFG** Run Time 📰 Setup Time Downtime 🗾 Standby Time 0.00 % 25.00 % 50.00 % 75.00 % 100.00 % OEE **Top 5 Downtime Events** Availability : 56% State Reason TotalTime Counts Minimum Average Maximum Performance: 73% 1700h 37m 29s 00h 00m 00s 40h 18m 28s Down None 2153 00h 47m 23s Quality : 100% OEE : 41% Down 0050 Start-up/shut-down 187h 51m 09s 188 00h 00m 00s 00h 59m 57s 39h 06m 47s 3,981,985 Down 0100 Roll Change 101h 52m 45s 173 00h 00m 00s 00h 35m 20s 39h 46m 19s Good Ct : Reject Ct: 1.280 Down 0160 Break 76h 08m 33s 186 00h 00m 00s 00h 24m 33s 00h 49m 22s 0050 Clean-Up 62h 22m 37s 61 00h 00m 00s 01h 01m 21s 10h 30m 01s Efficiency 58% Down Region Midwest Run Time 🗾 Setup Time Downtime 🗾 Standby Time 0.00 % 25.00 % 50.00 % 75.00 % 100.00 % OFF Top 5 Downtime Events 54% Availability : State Reason Total Time Counts Minimum Average Maximum Performance : 72% Down None 951h 28m 07s 1327 00h 00m 00s 00h 43m 01s 40h 18m 28s Quality : 100% 0050 Start-up/shut-down 161h 34m 14s Down 148 00h 00m 00s 01h 05m 30s 39h 06m 47s OEE : 39% Down 0100 Roll Change 92h 32m 42s 110 00h 00m 00s 00h 50m 28s 39h 46m 19s Good Ct : 2,235,213 Down 0160 Break 56h 52m 50s 143 00h 00m 00s 00h 23m 51s 00h 49m 22s Reject Ct: 0 Efficiency 1260 Loader 44h 54m 47s 57% 9 00h 00m 00s 04h 59m 25s 39h 41m 34s Down **Region Northeast** Run Time 📃 Setup Time Downtime 🗾 Standby Time 25.00 % 0.00 % 50.00 % 75.00 % 100.00 % OEE **Top 5 Downtime Events** Availability : 58% TotalTime Counts State Reason Minimum Average Maximum Performance: 74% Down None 749h 09m 22s 826 00h 00m 00s 00h 54m 25s 38h 51m 01s Quality : 100% OEE : 43% Down 0050 Clean-Up 47h 18m 28s 23 00h 00m 00s 02h 03m 24s 10h 30m 01s Good Ct: 1,746,772 Down 0050 Start-up/shut-down 26h 16m 55s 40 00h 00m 00s 00h 39m 25s 07h 16m 24s

19h 15m 43s

16h 00m 22s

43 00h 00m 00s 00h 26m 52s 00h 45m 02s

22 00h 00m 00s 00h 43m 39s 03h 11m 43s

## Reports – All Shift Production - OEE Trend

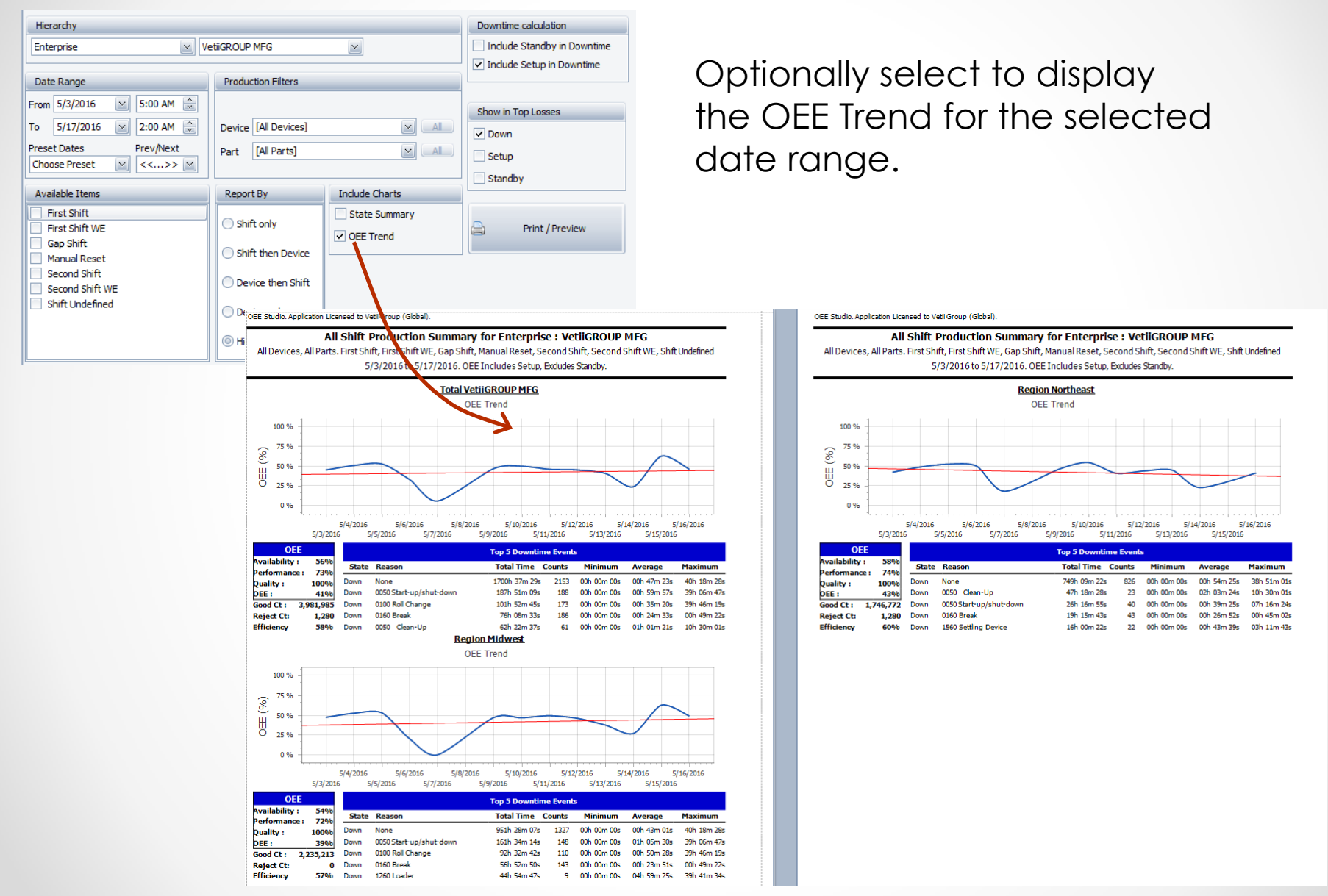

### **Reports – All Shift Production**

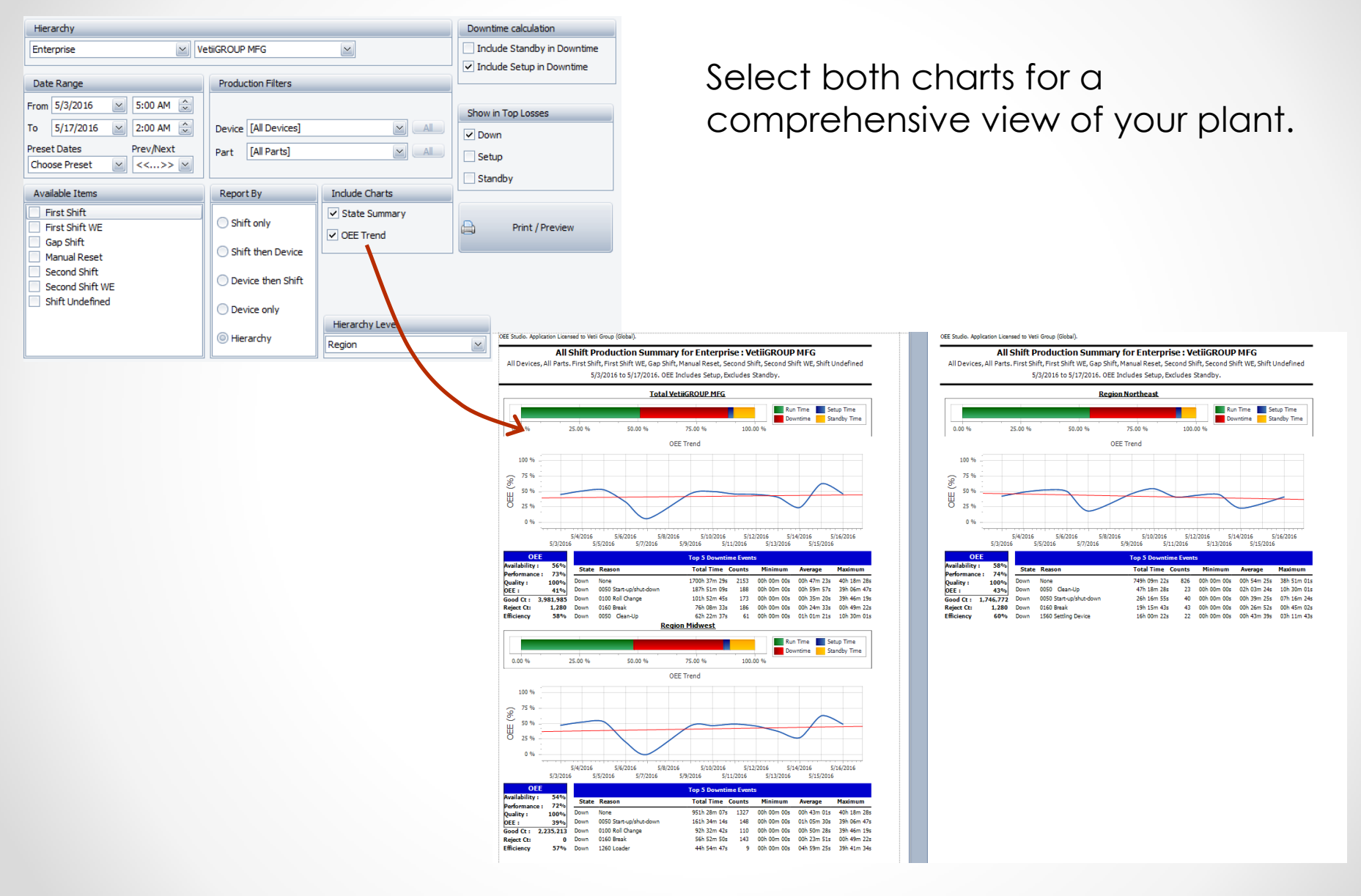

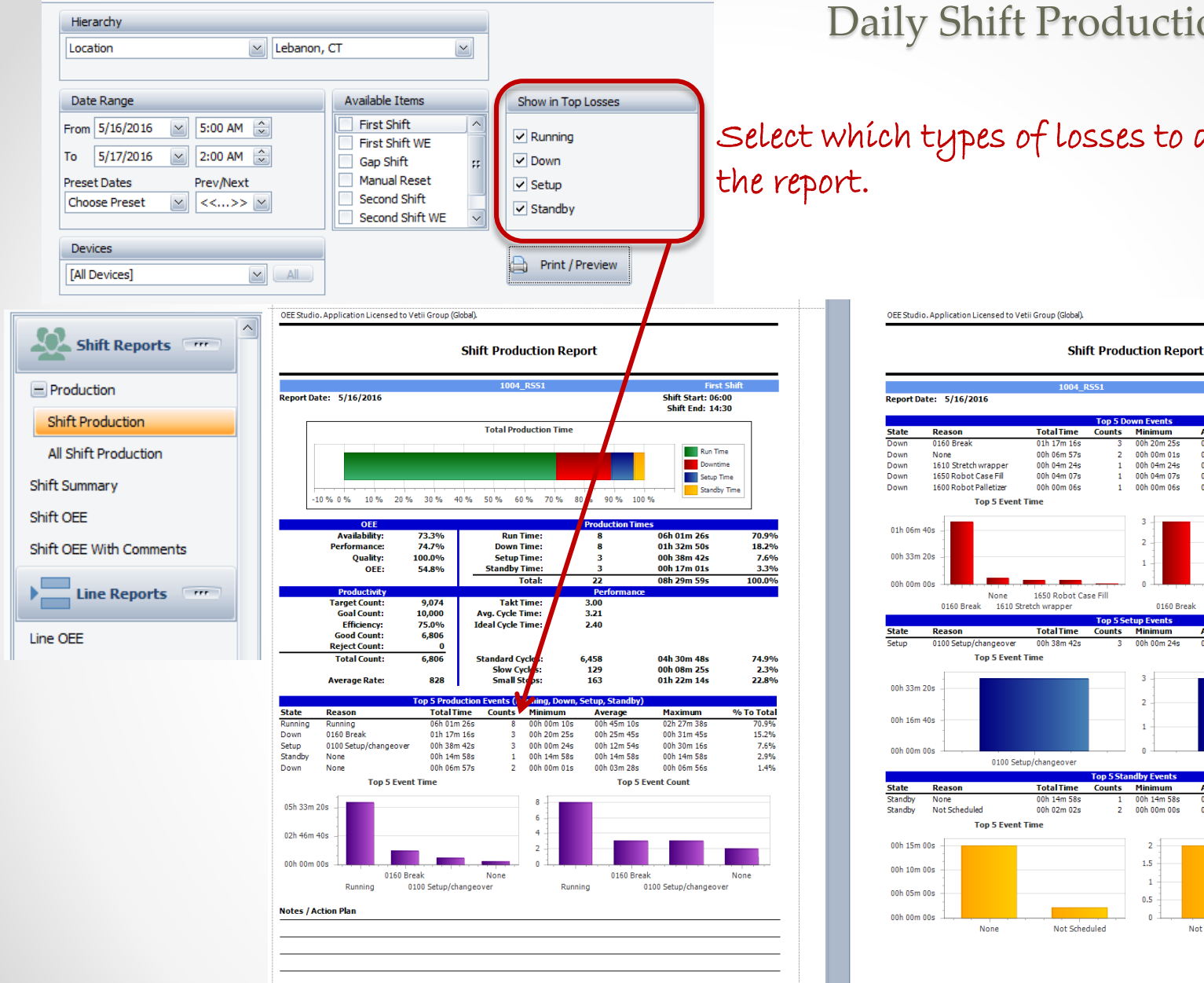

#### **Daily Shift Production Report**

Select which types of losses to display on

First Shift Shift Start: 06:00 Shift End: 14:30 n Event Minimum Counts Average Maximum % To Tota 00h 20m 25s 00h 25m 45s 00h 31m 45s 00h 00m 01s 00h 03m 28s 00h 06m 56s 1.4% 00h 04m 24s 00h 04m 24s 00h 04m 24s 0.9% 00h 04m 07s 00h 04m 07s 00h 04m 07s 0.8% 00h 00m 06s 00h 00m 06s 00h 00m 06s 0.0% Top 5 Event Count 1650 Robot Case Fill 1650 Robot Case Fill None 0160 Break 1610 Stretch wrapper Top 5 Setup Events TotalTime Counts Minimum Average Maximum % To Tota 00h 12m 54s 00h 30m 16s 00h 00m 24s Top 5 Event Count 0100 Setup/changeover Top 5 Standby Event Counts Minimun Average Maximum % To Tota 00h 14m 58s 00h 14m 58s 00h 14m 58s 2.9% 2 00h 00m 00s 00h 01m 01s 00h 02m 02s 0.4% Top 5 Event Count 2 1.5 1 0.5 Not Scheduled Not Scheduled None

#### Shift OEE Report

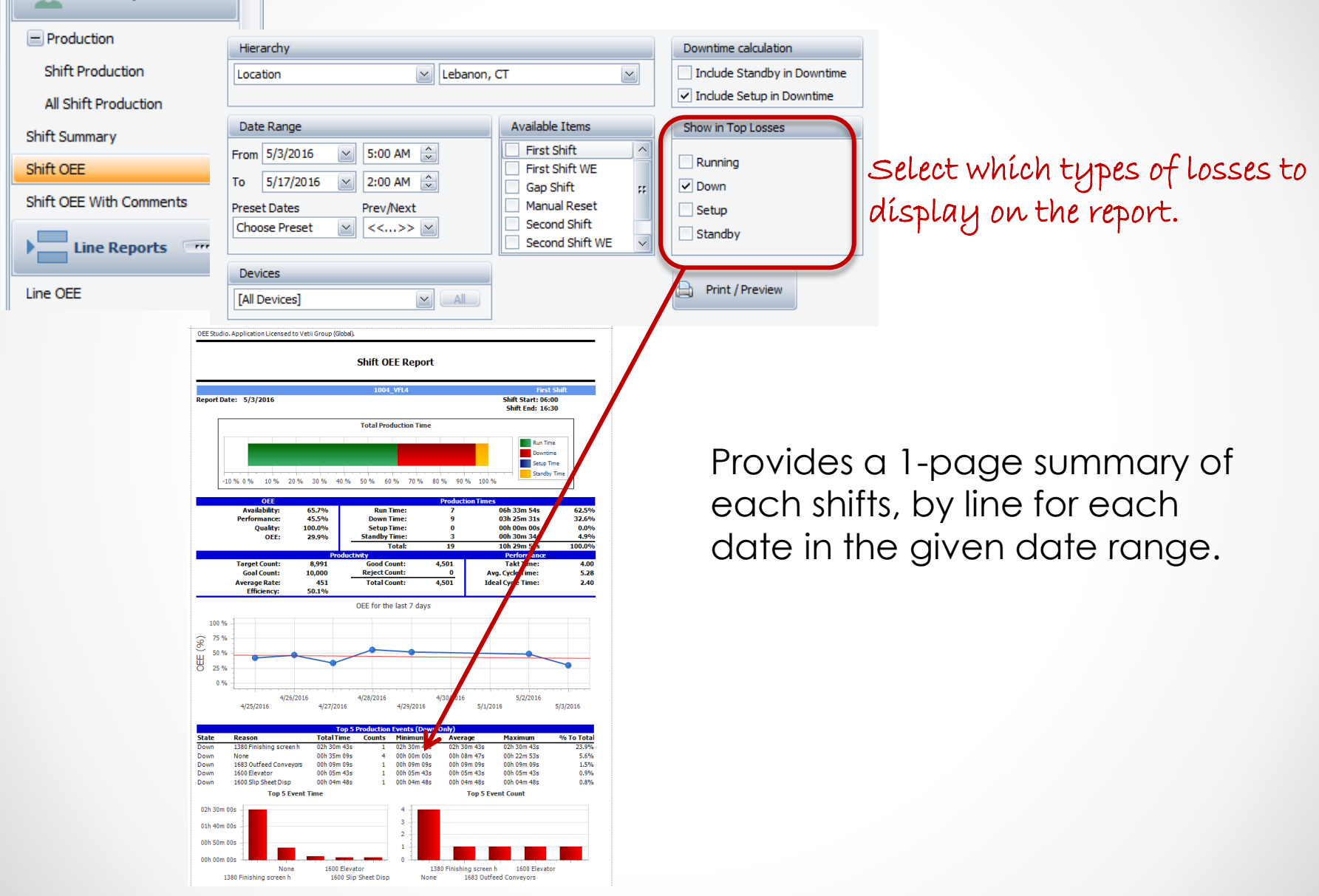

 $\sim$ 

Shift Reports

#### Shift OEE Report with Comments

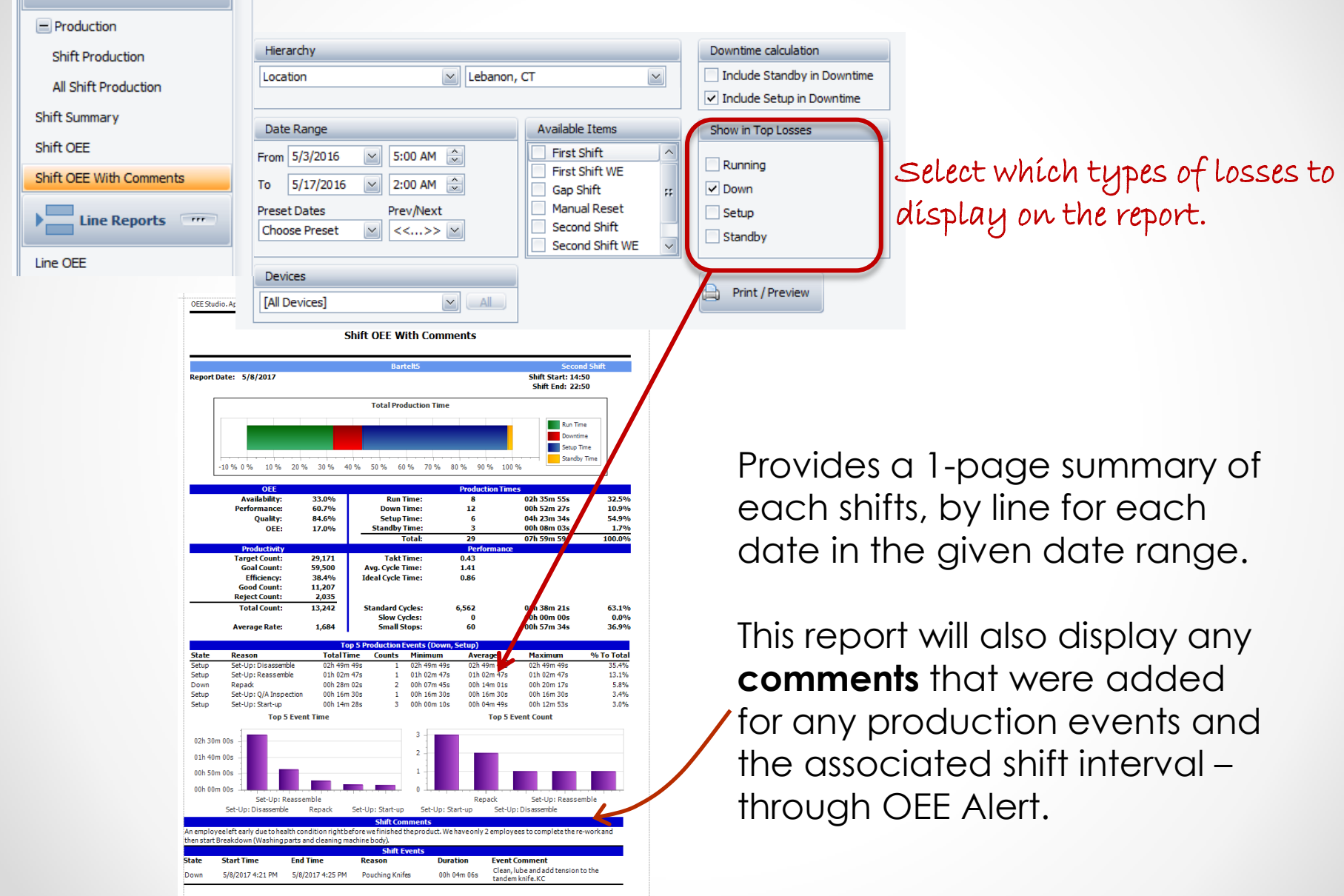

Shift Reports 🛛 🖤

#### Line OEE Report

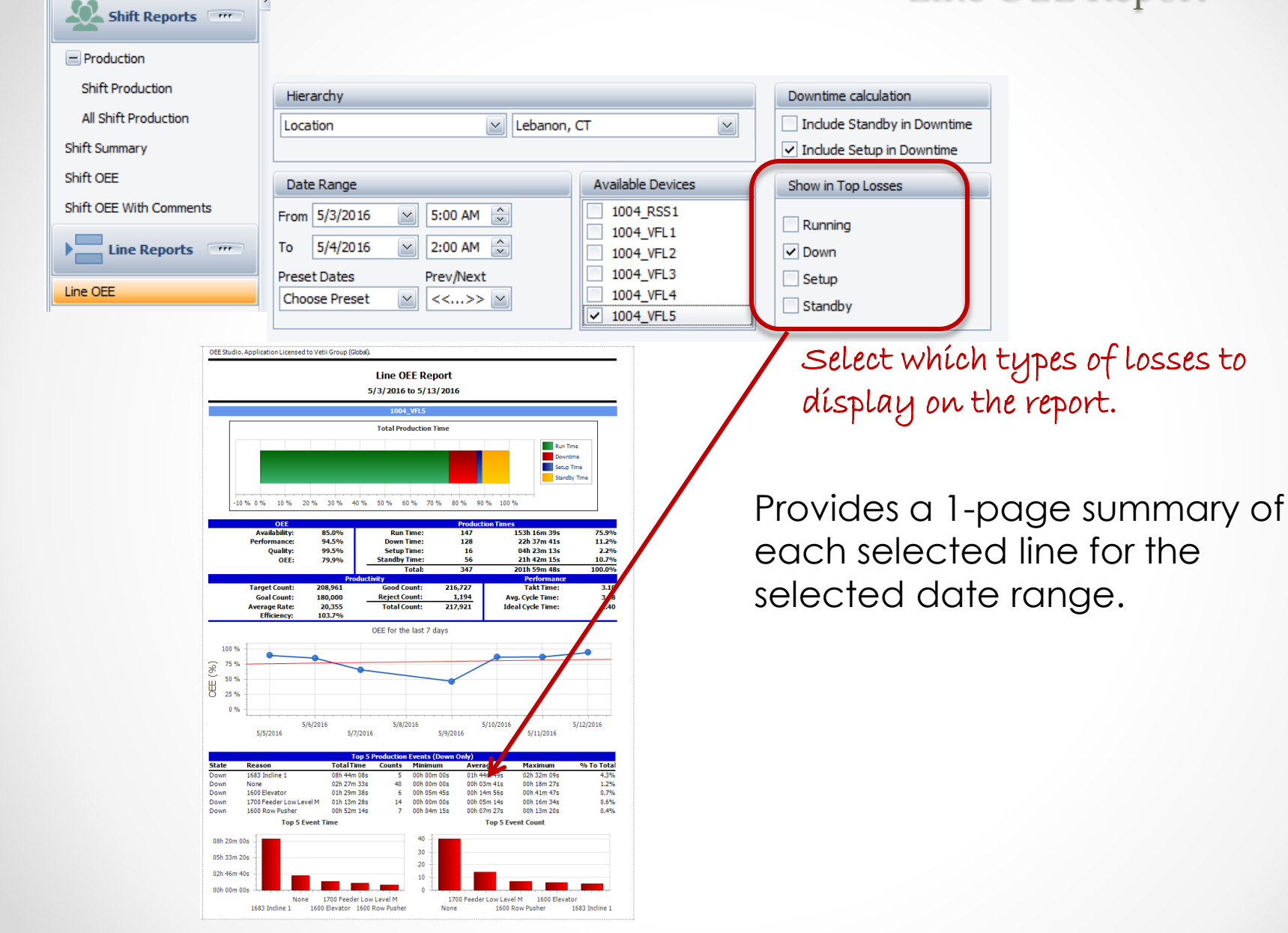

| PivotGrid Field List        | ×                                |
|-----------------------------|----------------------------------|
| Drag Items to the PivotGrid |                                  |
| Crew Name                   | Drag fields between areas below: |
| End Time                    | Y Filter Area                    |
| Line Production Time        | Enterprise                       |
| Nhr Otta                    | Geographic                       |
| Start Time                  | Location                         |
| State                       | Row Area                         |
| User No. 3                  | Device                           |
| User No. 4                  | Loss Reason                      |
| User No. 5                  |                                  |
| User No. 6                  | Column Area                      |
| User No. 6                  |                                  |
| User String 2               |                                  |
| User String 3               |                                  |
| User String 4               | ∑ Data Area                      |
| Water Flowrate              | Duration (Sum)                   |
| Water Temperature           | Reason Count                     |
|                             | Z                                |
|                             | Defer Layout Update              |

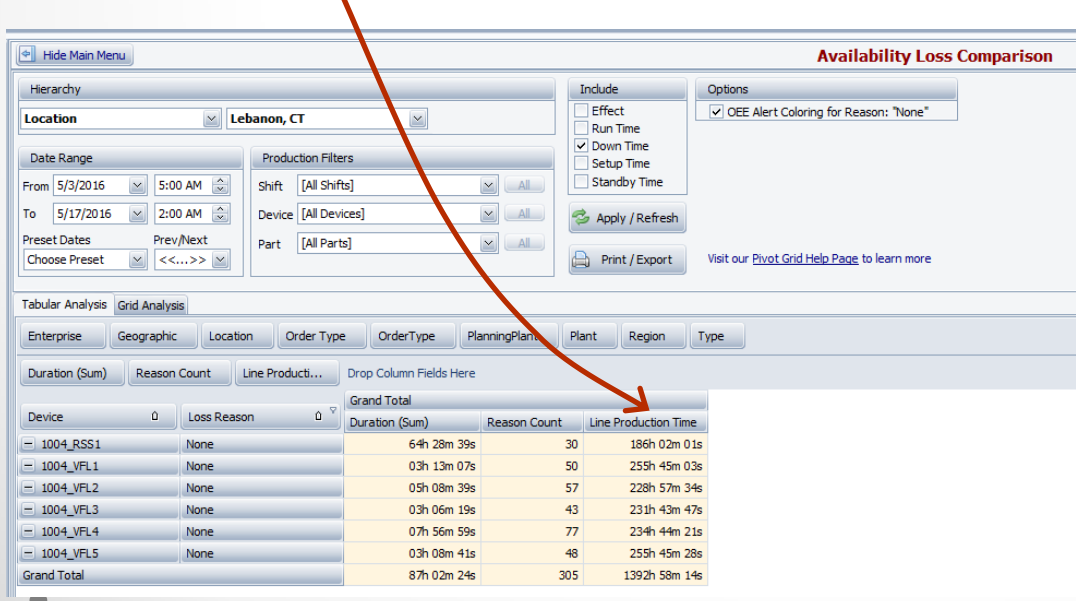

## Analyze Loss Percentage to Total Production Time

Let's say we wanted to see the percentage of Loss Reason 'None' to total Production Time by Line. **Total Production Time** includes all Run, Down, Setup and Standby Time.

There is a new data element called 'Line Production Time'.

This data element will display the amount of production time that was available for the line, for the **date range** selected.

Drag the data element to the **Data Area** of the Field List.

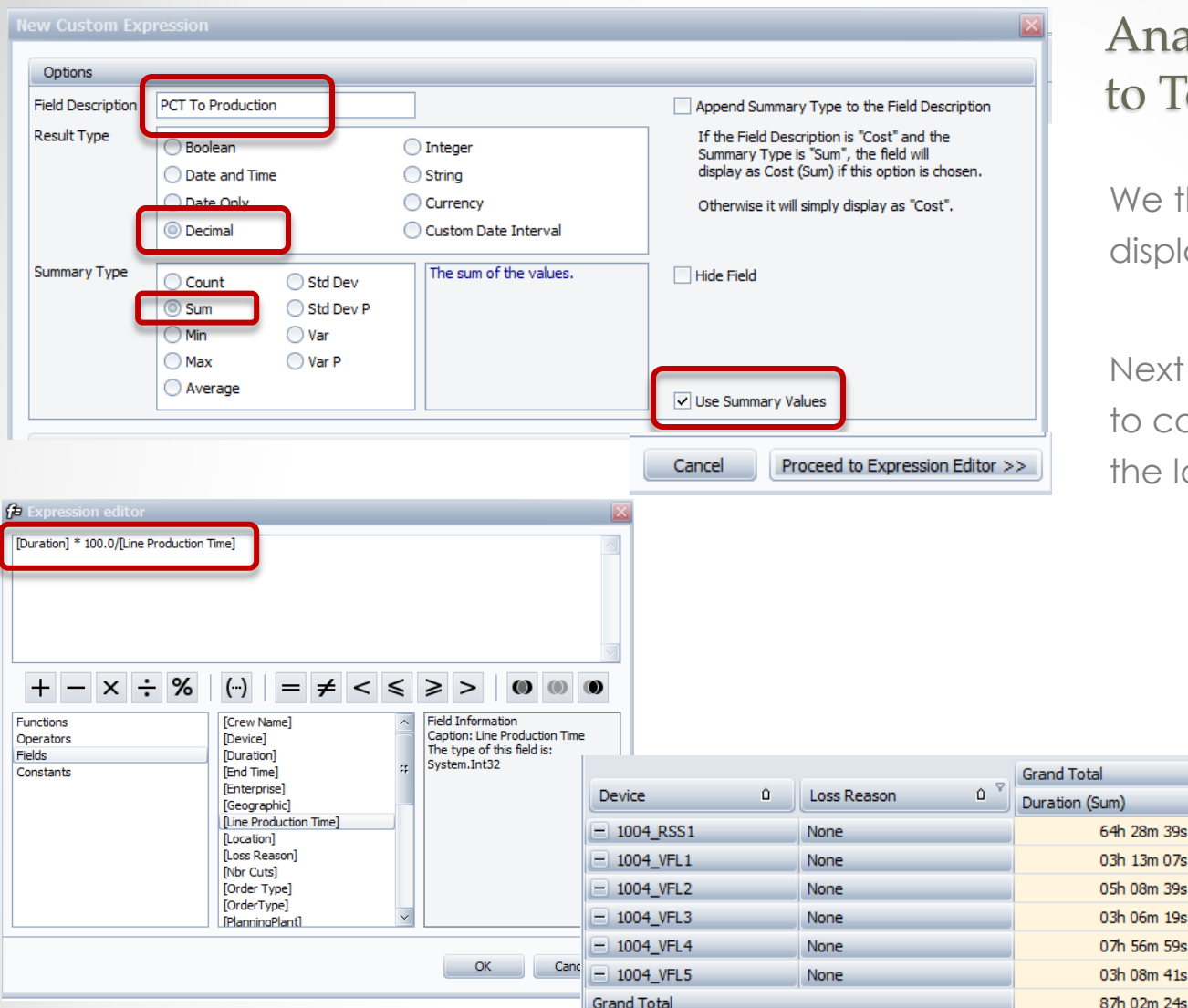

#### Analyze Loss Percentage to Total Production Time

We then filter the screen to display only the 'None' Reasons.

Next we create a custom field to calculate the Percentage of the loss to total production time.

| Functions<br>Operators | [Crew Name]<br>[Device]              | ^ | Field Information<br>Caption: Line Production Time |            |     |             |     |                |              |                      |                   |
|------------------------|--------------------------------------|---|----------------------------------------------------|------------|-----|-------------|-----|----------------|--------------|----------------------|-------------------|
| Fields<br>Constants    | [Duration]<br>[End Time]             | # | System.Int32                                       | _          |     |             | . 0 | Grand Total    |              |                      |                   |
|                        | [Geographic]                         |   |                                                    | Device     | ۵   | Loss Reason | Û.  | Duration (Sum) | Reason Count | Line Production Time | PCT To Production |
|                        | [Line Production Time]<br>[Location] |   |                                                    | = 1004_R   | SS1 | None        |     | 64h 28m 39s    | 30           | 186h 02m 01s         | 34.66             |
|                        | [Loss Reason]<br>[Nbr Cuts]          |   |                                                    | = 1004_V   | FL1 | None        | _   | 03h 13m 07s    | 50           | 255h 45m 03s         | 1.26              |
|                        | [Order Type]                         |   |                                                    | = 1004_V   | FL2 | None        |     | 05h 08m 39s    | 57           | 228h 57m 34s         | 2.25              |
|                        | [OrderType]<br>[PlanningPlant]       | ~ |                                                    | = 1004_V   | FL3 | None        | _   | 03h 06m 19s    | 43           | 231h 43m 47s         | 1.34              |
|                        |                                      |   |                                                    | = 1004_V   | FL4 | None        |     | 07h 56m 59s    | 77           | 234h 44m 21s         | 3.39              |
|                        |                                      |   | OK Canc                                            | = 1004_V   | FL5 | None        | _   | 03h 08m 41s    | 48           | 255h 45m 28s         | 1.23              |
|                        |                                      | - |                                                    | Grand Tota | I   |             |     | 87h 02m 24s    | 305          | 1392h 58m 14s        | 6.25              |
|                        |                                      |   |                                                    |            |     |             |     |                |              |                      |                   |

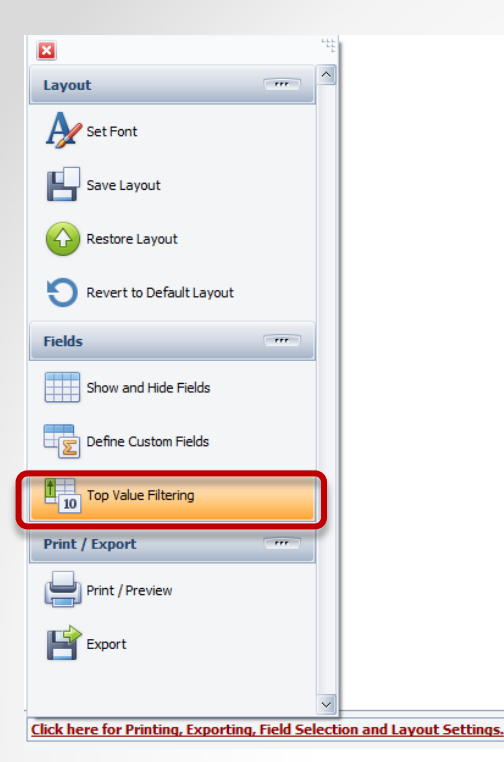

#### Finding the Top 'x' Values

Let's say we want to find the Top 3 downtime reasons for a specific category of downtime, by line.

There is a new function called Top Value Filtering.

This **function** is available in the any of the pivot grids.

First, we are going to display the list of Down Time reasons for all of our lines.

Then we are going to filter for those reasons that begin with MS (because we use reason codes responsibly ~ [<u>Click Here to learn more</u>]

|            |            |            |          |                    | 🖌 Selec  | t multiple Durati | on or Reason Count values to chart information |
|------------|------------|------------|----------|--------------------|----------|-------------------|------------------------------------------------|
| Asset      | Enterprise | Line       | Location | MachineID          | Plant    | SubType           |                                                |
| Duration   | Reason C   | ount       |          | Drop Column Fields | Here     |                   |                                                |
|            |            |            |          | Grand Total        |          |                   |                                                |
| Device     | Û          | Reason     | Û        | Duration           | Reason ( | Count             |                                                |
| 1 Coil     |            | BR CONV/C  | URLER    | 00h 11m 37s        |          | 2                 | Directorial Dus filter                         |
|            |            | BR LINER   |          | 01h 15m 35s        |          | 5                 |                                                |
|            |            | MS BLISS   |          | 01h 43m 42s        |          | 45                | And O                                          |
|            |            | MS BLS THE | READUP   | 02h 11m 24s        |          | 25                | 🛄 🦾 [Reason] Begins with MS 🛛 🖄 🕄              |
|            |            | MS CONV/C  | URLER    | 02h 06m 23s        |          | 62                |                                                |
|            |            | MS DUMP H  | OPPER    | 00h 26m 26s        |          | 7                 |                                                |
|            |            | MS INTERN  | AL Q.C.  | 00h 01m 52s        |          | 1                 |                                                |
|            |            | MS LAZY SU | JSAN     | 00h 19m 22s        |          | 8                 |                                                |
|            |            | MS LINER   |          | 03h 07m 04s        |          | 91                |                                                |
|            |            | MS SLEEVIN | IG       | 00h 15m 47s        |          | 9                 |                                                |
|            |            | MS VISION  | _        | 00h 21m 24s        |          | 6                 |                                                |
|            |            | None       | _        | 00h 45m 58s        |          | 8                 |                                                |
|            |            | SS STARTU  | Р        | 00h 05m 44s        |          | 4                 |                                                |
|            |            | WIP RECON  | N        | 00h 01m 09s        |          | 1                 |                                                |
| Coil Total |            |            |          | 12h 53m 27s        |          | 274               | OK Cancel A                                    |
| L03        |            | BR BLISS   | _        | 03h 49m 11s        |          | 13                | 2                                              |
|            |            | BR CONV/C  | URLER    | 00h 56m 11s        |          | 1                 |                                                |

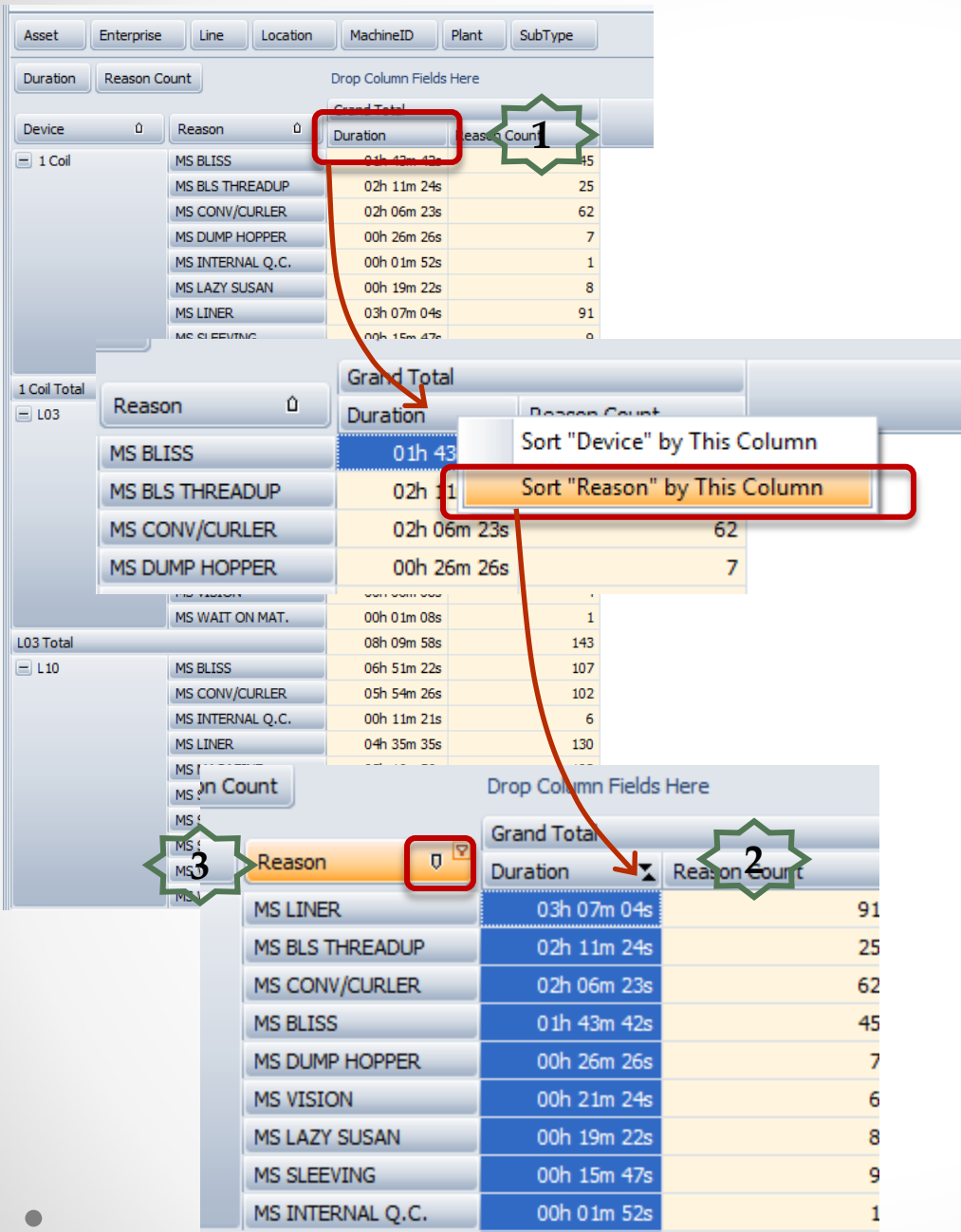

#### Finding the Top 'x' Values

Next, we need to sort the durations largest to smallest.

- 1. Right-mouse click on the **Duration** Column and select Sort "Reason" by This Column".
- 2. It will display the up/down arrows to indicate sorting.
- 3. Next, click on the arrow on the **Reason** column heading to sort highest to lowest durations

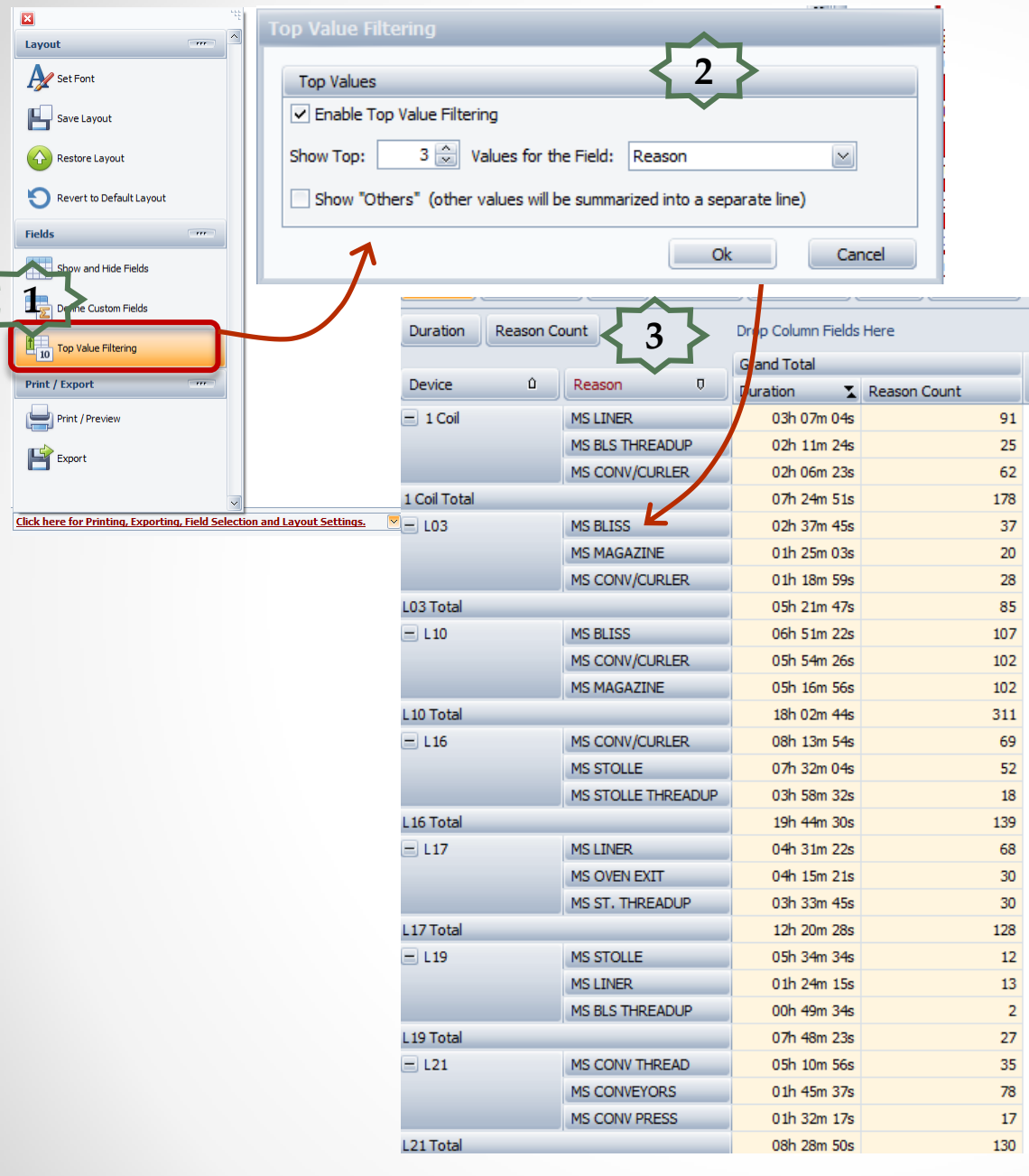

#### Finding the Top 'x' Values

- Choose 'Top Value Filtering' menu option.
- 2. Select what you want to filter and click 'OK' button.
- Now you have the Top 3 losses that begin with 'MS' for each line.

|                                    | ۰ <u>۲</u>    | 66.2            | 40.4             |               |
|------------------------------------|---------------|-----------------|------------------|---------------|
|                                    |               | 86.3            | 66.7             |               |
| Layout                             |               | 82.2            | 61.9             | E>            |
| Δ.                                 |               | 80.5            | 64.5             |               |
| Set Font                           |               | 81.6            | 73.6             | To Ex         |
|                                    |               | 77.8            | 61.1             |               |
| Save Layout                        |               | 79.3            | 63.5             | Expo          |
|                                    |               | 89.4            | 82.3             | Printi        |
| Restore Layout                     |               | 88.7            | 88.7             | Levre         |
| -                                  |               | 5.8             | 4.6              | Layo          |
| Revert to Default Layout           |               | 83.3            | 72.0             |               |
| •                                  |               | 86.3            | 77.7             |               |
| Fields                             |               | 85.7            | 45.3             | Selec         |
|                                    |               | 85.1            | 45.8             |               |
| Show and Hide Fields               |               | 39.1            | 16.9             | expo          |
|                                    |               | 78.4            | 37.8             | _ heac        |
| Define Custom Fields               |               | 82.0            | 41.6             |               |
| <pre>(C)</pre>                     |               | 81.6            | 76.4             |               |
| Top Value Filtering                |               | 75.3            | 73.9             | _             |
| 10 10 Voide Fintering              |               | 63.3            | 59.9             | _             |
| Print / Export                     | TTT           | 91.6            | 87.3             | _             |
| Time / Expore                      |               | 85.1            | 80.7             | _             |
| Print / Preview                    |               | 76.1            | 59.8             | _             |
| Export                             |               | )               |                  |               |
| Click here for Printing, Exporting | , Field Selec | tion and Layout | <u>Settings.</u> | $\rightarrow$ |
|                                    |               |                 |                  |               |

## Excel Export – Raw Format

To Export raw data to MS Excel select the **Export** option from the '**Click here for Printing, Exporting, Field Selection and Layout Settings**' drop-down.

Selecting the Raw option will allow you to export the data without cell merge, report neaders or footers, etc. to MS Excel.

| Export Data 🛛 🕅     |
|---------------------|
| Excel (XLSX)        |
| C Excel (XLS)       |
| ⊖ csv               |
| O PDF               |
| ◯ Text              |
| ⊖ HTML              |
| Excel Export Format |
| Standard Raw        |
| File Name           |
| OK Cancel           |
|                     |

## OEE Studio v 3.5

## In order to support the new Vorne v1.3.x firmware, you must upgrade to the latest

#### XL Bolt-on Data Collector version 1.8.3

http://www.sulzerconsulting.com/downloads/vorne/XL Bolt-On Data Collector.zip

#### Version 3.5 of OEE Studio supports all versions of Vorne XL device v1.x firmware.

Smart Installation

http://oeestudio.com/installs/release/v3/setup/InstallOEEStudio.exe

If you have questions or need assistance, please contact either Debbie Olk (OEE Studio, OEE Alert, ERP integration, or custom reports) Debbie.olk@debtechsystems.com

> or Jim Sulzer (XL Bolt-On Data Collector). jim@sulzerconsulting.com

## **Contact Us**

- As the Vorne Authorized Reporting Consultants, we provide customized reporting solutions, including working with data from your ERP/MRP systems.
- In addition to customized reporting, we provide support and customization for the **OEE Studio** reporting software (designed specifically for the data captured from the Vorne XL devices).
- We also provide sales, support and customization for OEE Alert. (www.OEEAlert.com)

OEE Studio, OEE Alert and XL Bolt-On Data Collector are part of the Marketing brand of

#### Vetii GROUP